### Step 1 Log in to Insolvent Person Portal

1.1 You can access our e-services at <u>https://go.gov.sg/bankruptcy</u>. Please select "Bankruptcy", followed by "Insolvent Person's Portal".

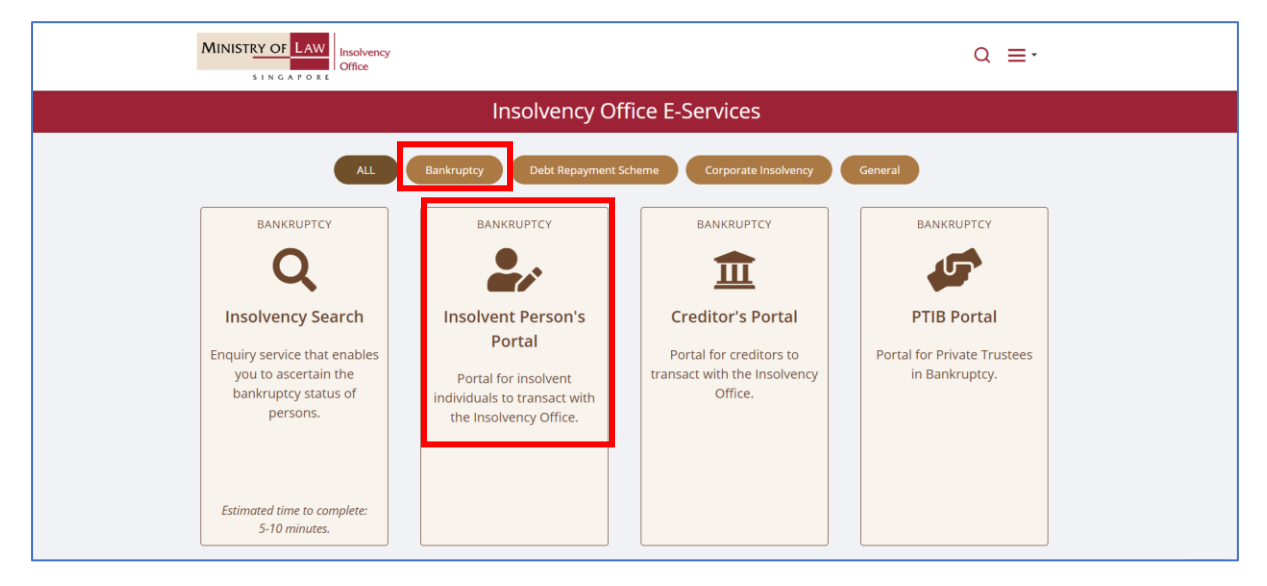

1.2 Please select the appropriate login method.

| MINISTRY OF LAW<br>SINGAPORE                                                                                                    | Search                                      | FAQs Ask Us / Co                                | Singapore Gove<br>Integrity · Service · E<br>contact Us Useful Links<br>This Website | Sitemap |
|----------------------------------------------------------------------------------------------------|---------------------------------------------|-------------------------------------------------|--------------------------------------------------------------------------------------|---------|
| Important Notes         • You will require a Singapore Personal Access (SingPass) to log in to our portals.         • If you do not have a SingPass, you may apply for one via the SingPass online request service.         • If you are not eligible for a SingPass, you may apply for a MinLaw Account here to use our portals.         • This website is optimized for Chrome Firefox. Edge and Safari.         Login via SingPass       Login via MinLaw Account | ş.                                          |                                                 |                                                                                      |         |
| WARNING: Unauthorised access to this system constitutes an offence under the Computer Misuse A<br>If you encounter any problems with this service, please contact us at 1800-2255-529 (during office hours) or submit an<br>Please visit our website at <u>www.mlaw.gov.sg</u> if you have any further que                                                                                                    | ct and may resu<br>online enquiry<br>rries. | ilt in prosecution.<br>through <u>Contact U</u> | Js @ OneMinLaw.                                                                      |         |
| Report Vulnerability Privacy Statement Terms & Conditions Terms of Use Rate This E-Service<br>© 2023 Government of Singapore v2.0.00.0                                                                                                    |                                             |                                                 |                                                                                      |         |

1.3 After successful login, you are required to provide your consent for disclosure of information (for first time login).

| Consent                                                                                                    | ×                                                 |
|----------------------------------------------------------------------------------------------------|---------------------------------------------------|
| I consent to and authorise the CPF Board, including any officer thereof, to disclose to the Official Assignee any information what to me and to my account(s) with the CPF Board as is necessary for the sole purpose of bankruptcy administration. I agree that t survive the entire period of bankruptcy and may be relied on and enforced as fully and effectively as if it is addressed to the CP | tsoever relating<br>his consent shall<br>F Board. |
|                                                                                                    | ✓ I Agree                                         |

1.4 You will be able to view the Dashboard Homepage

| MINISTRY OF LAW<br>SINGAPORE                  | ency                          |            |                                    |                     | Falgapore Government<br>Integrity - Service - Socialence<br>FAGs Ask U/ Contact U Useful Lines Stema<br>Search Within This Wester V Go |
|-----------------------------------------------|-------------------------------|------------|------------------------------------|---------------------|----------------------------------------------------------------------------------------------------|
| # My Portal                                   |                               |            |                                    |                     | Case No. B 1271 / 2019 / E 🛛 🚍 🕇                                                                                                    |
| Welcome, GOH                                  |                               |            |                                    |                     | © Site Tour                                                                                                    |
|                                               |                               | See More 2 | (2) Monthly Contribution/Targ      | get Contribution    |                                                                                                    |
| Records for the current year and past 6 month | hs are available for viewing. |            | Monthly Contribution               | Target Contribution |                                                                                                    |
| Title                                         | Date                          |            | \$ -                               | \$ -                |                                                                                                    |
| You have no notifications.                    |                               |            | Total Amount Contributed           | Total Arrears       | 00/                                                                                                    |
|                                               | « ( ) »                       |            | Amount From Target<br>Contribution | •                   | 0%                                                                                                    |
| Lat My Journey                                |                               |            |                                    |                     |                                                                                                    |

1.5 Next, scroll down to the bottom of the webpage and please select "Application to Buy HDB Flat" to proceed with your submission.

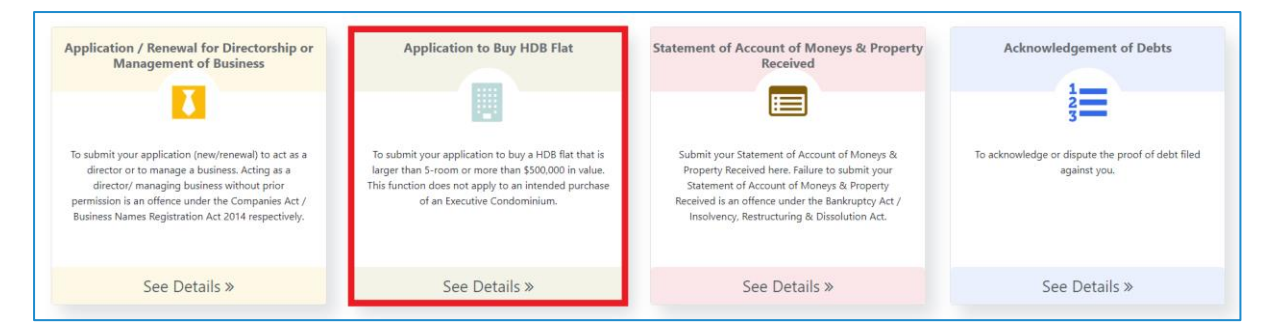

1.6 You may select either 'Update Later' or 'Update Now' to provide your latest contact details.

| Contributions towards the target contribution ("TG") will take 7 c<br>received in the bankruptcy estate but will not be displayed in 1%<br>instalment arrears before applying for the Trustee's permission<br>"If your bankruptcy application was filed <b>before 1</b> August 2016, | ays after the date of payment to be displayed in "My Journey". If yo<br>y Journey". The consecutive 52 months course is to assist you to o<br>to leave, remain or reside outside Singapore for lesure and social v<br>you are expected to contribute to the bankruptcy estate until you h | w have passed the 52 consecutive months (76 months for repeat be<br>blain an early discharge. You have up to 7 years (9 years for repeat<br>vests:<br>ave been discharged from bankruptcy. | unkrupts) repayment course, your payments will continue to be<br>(bankrupts) to meet the TC. However, you should not have |
|----------------------------------------------------------------------------------------------------|----------------------------------------------------------------------------------------------------|----------------------------------------------------------------------------------------------------|----------------------------------------------------------------------------------------------------|
|                                                                                                    | Note                                                                                                    | ×                                                                                                    | = #                                                                                                    |
| Statement of Affairs / Supplementary information                                                                                                    | ▲ Your contact deta ils in our record is currently not up to date. If you would choose "Update Later" and proceed with your transaction. ▲ Please note that your Trustees-im-bankruptcy will be relying on the details                                                                    | d like to update your record, please click on "Update Now". Alternatively, you may<br>s in your record to contact you. Thank you.                                                          | _                                                                                                    |
| Submit your Statement of Affair / Supplementary Information here.<br>Failure to submit your 20 Statement of Affairs / Supplementary<br>Information is an offners: under the lankingtor, Act / Incoheren,<br>Restructuring & Dissolution Act.                                         | ar gapon, menning senses whost proceptions in an online<br>under the Barkhysto, Ad / Indolency, Rethructuring & Dissolution<br>Act.                                                                                                    | X Update Later VUpdate Now                                                                                                    | 1                                                                                                    |
| See Details »                                                                                                    | See Details »                                                                                                    |                                                                                                    |                                                                                                    |

### **Step 2: General Instructions**

2.1 Select the create button for a new application.

| W | elcome,                                                                                                    | Application<br>To submit your applicatic<br>intended purchase of an | to Buy HDB Flat<br>on to buy a HDB flat that is larger than 5-room or more than \$<br>Executive Condominium. | 500,000 in value. This function does not apply to an |
|---|----------------------------------------------------------------------------------------------------|---------------------------------------------------------------------|----------------------------------------------------------------------------------------------------|------------------------------------------------------|
|   | Start Application                                                                                                    | Enter Details                                                       | Confirm Submission                                                                                           | Transaction Completion                               |
| < | Points to Note<br>1. You will need:<br>CPF statements of all applicants of HDB flat<br>HDB Loan eligibility letter<br>Valuation report of HDB flat ((f any))<br>2. You can attach one of the following file formats: PDF (pdf),<br>3. This e-Service will take about 15-20 minutes to complete.<br>4. By using this e-service, you would have agreed to the Terms | JPEG (jpg. jpeg), GIF (.gif) or DOC (.doc, .doc<br>and Conditions.  | x). Each file cannot exceed 5MB in size.                                                                     |                                                      |
|   | Draft<br>To create a new request, please click 'Create'.                                                                                                    |                                                                     |                                                                                                    | + Create                                             |

2.2 Review and ensure your contact details are updated.

| 🏘 My Portal                                                                     |                                                                                                    |                                                                          | Case No. ≡ ◄                                       |
|---------------------------------------------------------------------------------|----------------------------------------------------------------------------------------------------|--------------------------------------------------------------------------|----------------------------------------------------|
| Welcome,                                                                        | Application to Buy H<br>To submit your application to buy a HDB f<br>intended purchase of an Executive Condo | IDB Flat<br>flat that is larger than 5-room or more than \$50<br>minium. | 0,000 in value. This function does not apply to an |
| Start Application                                                               | Enter Details                                                                                                | Confirm Submission                                                       | ✓ Transaction Completion                           |
| Contact Details                                                                 |                                                                                                    |                                                                          | ~                                                  |
| The Official Assignee will contact you on the outcome of the Travel Application | using the following method.                                                                                  |                                                                          |                                                    |
| Mobile No.                                                                      |                                                                                                    |                                                                          |                                                    |
| E-Mail Address                                                                  | test@mail.com                                                                                                |                                                                          |                                                    |
| Correspondence Address Blk 45, MAXWELL ROAD, THE URA CENTRE, Singapore 069118   |                                                                                                    |                                                                          |                                                    |

2.3 Fields marked with a red "\*" are mandatory fields and must be completed. You may select the options from the dropdown list or enter the details in the free-text field.

2.4 You may also click on "Back" and "Next" to navigate the pages. You can "Save" your submission at any time.

| 9 Cancel | ← Back Save → Next |
|----------|--------------------|
|          |                    |

### **Step 3: Submitting the application**

3.1 Please select from the drop-down the district and type of flat that you intend to purchase. You are also to enter the price of the flat.

| Description of Flat |            |            |                    |   |
|---------------------|------------|------------|--------------------|---|
| Type/Model *        |            | 5-Room     | $\bigtriangledown$ | ] |
| 51111A              |            | 3-Room     |                    | 1 |
|                     |            | 4-Room     |                    |   |
| Price *             |            | 5-Room     |                    |   |
|                     |            | Executive  |                    |   |
|                     |            | Maisonette |                    |   |
|                     |            | Jumbo      |                    |   |
|                     |            |            |                    |   |
| Description of Flat |            |            |                    |   |
| Type/Model *        | 5-Room 🗸   |            | $\bigtriangledown$ |   |
| District *          | Ang Mo Kio |            |                    |   |
| Bring 1             | Ang Mo Kio |            |                    |   |
| rike -              | Clementi   |            |                    |   |
|                     | Geylang    |            |                    |   |
|                     | Hougang    |            |                    |   |
| Description of Flat |            |            |                    |   |
| Type/Model *        | 5-Room 🗢   |            | $\bigtriangledown$ |   |
| District *          | Ang Mo Kio |            | $\bigtriangledown$ |   |
| Price *             | 700,000.00 |            |                    |   |
|                     |            |            |                    |   |

3.2 Please provide details of your co-applicant by clicking the Add button. You will be directed to a pop-up box to enter their details. Click save once completed.

| ticu   | lars of Co-Applicant(If A | lny)          |              |               |            |              |          |          |
|--------|---------------------------|---------------|--------------|---------------|------------|--------------|----------|----------|
| • •    | Name                      | NRIC          | Relationship |               | Occupation | Income (SGD) |          | Action   |
| record | is found                  |               |              |               |            |              |          |          |
|        |                           |               |              |               |            |              |          |          |
|        | Co-applic                 | ant           |              |               |            |              |          | $\times$ |
|        |                           |               |              |               |            |              |          |          |
|        |                           |               |              |               |            |              |          |          |
|        | Name *                    |               |              |               |            |              |          |          |
|        |                           |               |              |               |            |              |          |          |
|        | NRIC No. *                |               |              |               |            |              |          |          |
|        |                           |               |              |               | -          |              |          |          |
|        | Kelationshi               | p ^           |              | Please select | ~          |              |          |          |
|        |                           |               |              |               |            |              |          |          |
|        | Occupation                |               |              |               |            |              |          |          |
|        | Income Per                | Month (SGD) * |              |               |            |              |          |          |
|        |                           |               |              |               |            |              |          |          |
|        |                           |               |              |               |            |              |          |          |
|        |                           |               |              |               |            |              | Cancel S | ave      |
| L      |                           |               |              |               |            |              |          |          |

3.3 Please provide details of how you intend to pay for the flat by clicking the Add button. You will be directed to a pop-up box to enter the details. Click save once completed.

|    | Deposit                                            |                                     | Monthly Instalment |            | Action |  |
|----|----------------------------------------------------|-------------------------------------|--------------------|------------|--------|--|
|    | CPF (SGD)                                          | Cash (SGD)                          | CPF (SGD)          | Cash (SGD) |        |  |
|    | 0.00                                               | 0.00                                | 0.00               | 0.00       | C Edit |  |
|    | e "0" in the mode(s) of payment which are not appl | icable to you or your co-applicant. |                    |            | 7      |  |
| _  |                                                    |                                     |                    |            |        |  |
| P  | ayment Detail                                      |                                     |                    |            | ×      |  |
| Pa | ayer Name                                          |                                     |                    |            |        |  |
| D  | eposit                                             |                                     |                    |            |        |  |
| C  | PF                                                 |                                     |                    |            |        |  |
| C  | ash                                                |                                     |                    |            |        |  |
| м  | Ionthly Instalment                                 |                                     |                    |            |        |  |
| C  | PF                                                 |                                     |                    |            |        |  |
| c  | ash                                                |                                     |                    |            |        |  |
| ÷. |                                                    |                                     |                    |            |        |  |

3.4 Please provide information on your renovation and furnishing expenses and the reason for not applying for a smaller flat.

| Renovation and Furnishing Expenses                  |                           |
|-----------------------------------------------------|---------------------------|
| Estimated Amount (SGD):                             |                           |
| To be paid by                                       |                           |
|                                                     |                           |
| Reasons Why You are Not Applying for A Smaller Flat |                           |
| Reason *                                            |                           |
|                                                     | A This field is required. |
|                                                     |                           |

3.5 Please click "Add More Documents" and you will be directed to a pop-up box to upload supporting documents such as (i) HDB application form, (ii) your CPF statements and (iii) CPF statements of your co-applicant. Click save once completed.

| Sup     | Supporting Documents                                                                                       |  |  |  |  |  |
|---------|----------------------------------------------------------------------------------------------------|--|--|--|--|--|
| Attachn | ients must be in either pdf, png, jpg, jpeg, doc or docx format and each file must not exceed 5MB in size. |  |  |  |  |  |
| S/N     | Document Type                                                                                              |  |  |  |  |  |
| 1       | HDB application form*                                                                                      |  |  |  |  |  |
| 2       | The latest CPF statements of Bankrupt*                                                                     |  |  |  |  |  |
| + Ad    | + Add More Documents                                                                                       |  |  |  |  |  |

| Additional Document ×  |                                                           |  |  |  |  |
|------------------------|-----------------------------------------------------------|--|--|--|--|
| Document Type <b>*</b> | The latest CPF statements of the co-applicant $\    abla$ |  |  |  |  |
| File                   |                                                           |  |  |  |  |
|                        |                                                           |  |  |  |  |
|                        | Click or drag file to this area to upload                 |  |  |  |  |
|                        | L                                                         |  |  |  |  |

3.6 Please click "Next" to proceed to the submission page or "Back" to amend your submission at the bottom of the page. You can also click "Save" your submission to submit at a later date.

#### Step 4 Confirm Submission

4.1 At this stage, you will see a summary of your application. If there are still further amendments to be made, please click on "Back" to navigate back to the section which you intend to amend. Otherwise, confirm the details of your application before you click the Submit button.

| Wel                                     | come, NAM                                                                                                    | VE OFFID222836                 |                        | Application to Buy HDB<br>To submit your application to buy a HDB flat that | Application to Buy HDB Flat To submit your application to buy a HDB flat that is larger than 5-room or more than \$500,000 in value. This function does not apply to an intended purchase of an Executive Condominium. |              |                        |  |
|-----------------------------------------|----------------------------------------------------------------------------------------------------|--------------------------------|------------------------|-----------------------------------------------------------------------------|----------------------------------------------------------------------------------------------------|--------------|------------------------|--|
| (                                       | Start Applic                                                                                                    | ation                          |                        | - (7) Enter Details                                                         | Confirm Submission                                                                                                    |              | Transaction Completion |  |
|                                         | Contact Details                                                                                                 |                                |                        |                                                                             |                                                                                                    |              |                        |  |
| т                                       | The Official Assignee will contact you on the outcome of the Travel Application using the following method.     |                                |                        |                                                                             |                                                                                                    |              |                        |  |
| N                                       | lobile No.                                                                                                    |                                |                        | 86123456                                                                    |                                                                                                    |              |                        |  |
| E                                       | E-Mail Address                                                                                                  |                                |                        |                                                                             |                                                                                                    |              |                        |  |
| c                                       | orrespondence A                                                                                                 | ddress                         |                        |                                                                             |                                                                                                    |              |                        |  |
| В                                       | k 350, UBI AVENU                                                                                                | E 1, #06-991, Singapore 400350 |                        |                                                                             |                                                                                                    |              |                        |  |
|                                         | Description                                                                                                    | of Flat                        |                        |                                                                             |                                                                                                    |              |                        |  |
| τ                                       | /pe/Model *                                                                                                    |                                |                        | 3-Room                                                                      | 3-Room                                                                                                    |              |                        |  |
| D                                       | istrict *                                                                                                    |                                |                        | Ang Mo Kio                                                                  | Ang Mo Kip                                                                                                    |              |                        |  |
|                                         | rice *                                                                                                    |                                |                        | 100.00                                                                      |                                                                                                    |              |                        |  |
| Ľ                                       |                                                                                                    |                                |                        |                                                                             |                                                                                                    |              |                        |  |
|                                         | Particulars of Co-Applicant(If Any)                                                                             |                                |                        |                                                                             |                                                                                                    |              |                        |  |
|                                         | S/N Name                                                                                                    |                                | NRIC                   | Relationship                                                                | Occupation                                                                                                    | Income (SGD) |                        |  |
|                                         | No records found                                                                                                | ł                              |                        |                                                                             |                                                                                                    |              |                        |  |
|                                         |                                                                                                    |                                |                        |                                                                             |                                                                                                    |              |                        |  |
| Payı                                    | nent for Pu                                                                                                    | Irchase of Flat                |                        |                                                                             |                                                                                                    |              |                        |  |
|                                         |                                                                                                    | Deposit                        |                        |                                                                             | Monthly instalment                                                                                                    |              |                        |  |
| Nam                                     | e                                                                                                    | CPF (SGD)                      |                        | Cash (SGD)                                                                  | CPF (SGD)                                                                                                    | Cash (SGD)   |                        |  |
| Myse                                    | If                                                                                                    | 0.00                           |                        | 0.00                                                                        | 0.00                                                                                                    | 0.00         |                        |  |
|                                         |                                                                                                    |                                |                        |                                                                             |                                                                                                    |              |                        |  |
| Ren                                     | ovation and                                                                                                    | d Furnishing Expenses          |                        |                                                                             |                                                                                                    |              |                        |  |
| Estimat                                 | ed Amount (SGD                                                                                                  | ):                             |                        |                                                                             |                                                                                                    |              |                        |  |
| To be paid by                           |                                                                                                    |                                |                        |                                                                             |                                                                                                    |              |                        |  |
| Reas                                    | Reasons Why You are Not Applying for A Smaller Flat                                                             |                                |                        |                                                                             |                                                                                                    |              |                        |  |
| Reason                                  | Reson* 1st                                                                                                    |                                |                        |                                                                             |                                                                                                    |              |                        |  |
|                                         |                                                                                                    |                                |                        |                                                                             |                                                                                                    |              |                        |  |
| Sup                                     | porting Do                                                                                                    | cuments                        |                        |                                                                             |                                                                                                    |              |                        |  |
| Attachn                                 | techments must be in either gol, prog. jpg. jpeg. doc or door format and each file must not exceed SMB in size. |                                |                        |                                                                             |                                                                                                    |              |                        |  |
| S/N Document Type                       |                                                                                                    |                                | Uploaded File          |                                                                             |                                                                                                    |              |                        |  |
| 1 The latest CPF statements of Bankrupt |                                                                                                    |                                | Download File Testping |                                                                             |                                                                                                    |              |                        |  |
| 2                                       | 108 application form Logarithm                                                                                  |                                |                        |                                                                             |                                                                                                    |              |                        |  |
|                                         | € Bock of Submit                                                                                                |                                |                        |                                                                             |                                                                                                    |              |                        |  |
|                                         |                                                                                                    |                                |                        |                                                                             |                                                                                                    |              |                        |  |

4.2 Once you clicked "Submit", you will receive a confirmation page with an e-filing number. Please scroll down to the bottom of the page and click on "Back to List". Your submission is now pending review by your appointed trustee.

| Transaction Completion                            |                        |  |  |  |  |
|---------------------------------------------------|------------------------|--|--|--|--|
| Thank you for using our eService.                 |                        |  |  |  |  |
| Your application has been successfully submitted. |                        |  |  |  |  |
| E-Filing No.                                      | BHB202309120001G       |  |  |  |  |
| Date & Time of Submission (DD/MM/YYYY)            | 12/09/2023 12:04:32 PM |  |  |  |  |
|                                                   |                        |  |  |  |  |